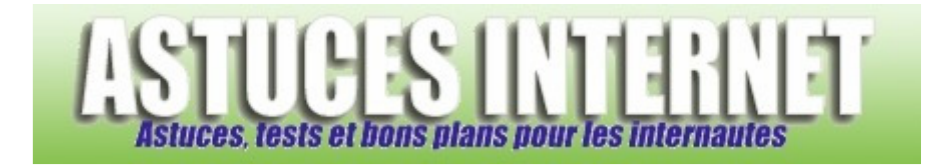

## Comment convertir une partition FAT32 en NTFS ?

Demandé et répondu par Sebastien le 28-11-2005

Pour convertir un volume en NTFS à partir de l'invite de commandes :

Ouvrez la fenêtre Invite de commandes (Démarrer --> programmes --> accessoires --> Invite de commandes)

Dans la fenêtre de l'invite de commandes, entrez ce qui suit : convert lettre\_lecteur: /fs:ntfs

Par exemple, si vous entrez convert D: /fs:ntfs, le lecteur D: est converti au format NTFS.

Remarques :

Vous pouvez également ouvrir l'invite de commande en tapant cmd dans la fenêtre Exécuter du menu démarrer (Démarrer --> Exécuter --> cmd).

Si le disque à convertir est le disque système (celui où est installé Windows), la conversion se fera après un redémarrage de l'ordinateur.